## Workday Access: Logging into Workday as a Terminee

Upon termination, you will receive TWO emails.

- One email will be from "scu@myworkday.com" It will contain:

  - 1) Your username (your 11-digit employee ID number)
  - 2) Instructions on resetting your password

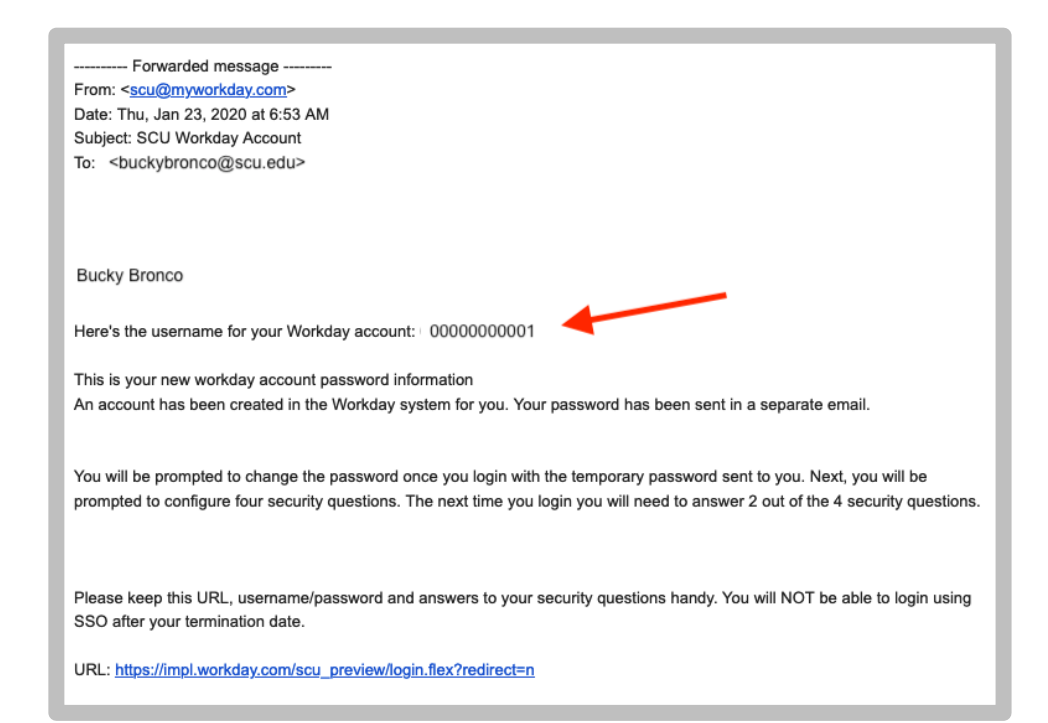

- Another email will also be from "scu@myworkday.com" It will contain:
  - 1) temporary password
  - Workday link to access your account: <u>https://www.myworkday.com/scu/login.flex?redirect=n</u>

| From: < <u>scu@myworkday.com</u> ><br>Date: Fri, Aug 14, 2020 at 8:05 PM<br>Subject: SCU Workday Password<br>To: <buckybrono@scu.edu></buckybrono@scu.edu> |
|----------------------------------------------------------------------------------------------------|
| Bucky Bronco                                                                                                    |
| Here's a temporary password for your Workday account: 1234+SCU                                                                                             |
| Please logon to the system by following the link https://www.myworkday.com/scu/login.flex?redirect=n and reset your password.                              |
| workday.<br>Best Regards,                                                                                                    |

 Click on the Workday link below to access Workday as a Terminee: <u>https://www.myworkday.com/scu/login.flex?redirect=n</u> 4. Your screen should look like this.

|          | workday.        |  |  |
|----------|-----------------|--|--|
| Username |                 |  |  |
|          | Sign In         |  |  |
|          | Change Password |  |  |

- 5. Enter your username: 11-digit employee ID number
- 6. Enter your temporary password
- 7. Click Sign In
- 8. You will be prompted to reset your password.

## You will retain Workday access for 3 years after your termination date to retrieve pay slips and tax documents.

Should you misplace the email, you may contact the IT Help Desk and they can resend a password link.

## IT Help Desk

techdesk@scu.edu https://www.scu.edu/technology/get-help/ (408) 554-5700